## How to Enter or Correct your Montgomery County Building ID (MBID)

It is critical that you enter your Montgomery County Building ID (MBID) in the 8 digit format exactly as it appears in DEP's covered buildings list and tax records, including any zeroes at the beginning of the ID.

## 1. Locate Your MBID

If you are unsure about the MBID contact DEP at <u>energy@montgomerycountymd.gov</u>. If your building or property spans several tax parcels, please contact DEP so that we can tell you which parcel ID to enter.

You also may look up the ID by address using this <u>map</u>. Click on the map to get a pop-up with details about the tax parcel. You may note or copy the Property ID which is your MBID. This detail box also shows the Gross Floor Area of the property.

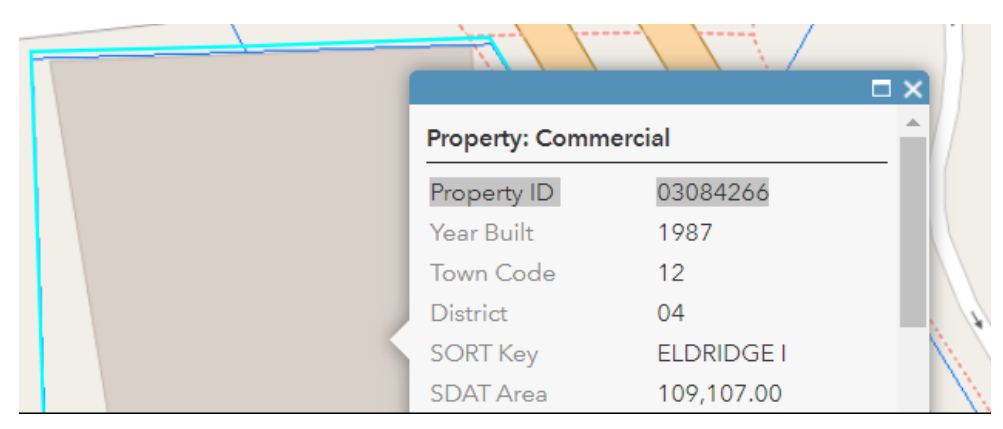

## 2. Enter/Update Your MBID

Navigate to the Details tab within the Property you need to update:

| MyPortfolio | Sharing                                      | Reporting                                         | Recognition                              |           |                   |                     |         |                               |                           |
|-------------|----------------------------------------------|---------------------------------------------------|------------------------------------------|-----------|-------------------|---------------------|---------|-------------------------------|---------------------------|
| Benchm      | arking Te                                    | st Office                                         |                                          |           | Not curr<br>ENERG | rently eligible for | ENERG   | Chang<br>GY STAR Scor<br>100) | <u>je Metric</u><br>e (1- |
|             | 111 Rockvil<br>Portfolio Ma<br>Year Built: 2 | le Rd, Rockville, N<br>anager Property IE<br>2002 | //D 20850   <u>Map It</u><br>D: 12347059 |           | Centifica         | <u>ation</u>        | Current | t Score: 38<br>ne Score: 49   |                           |
| Summary     | Details                                      | Energy                                            | Water Waste &                            | Materials | Goals             | Design              |         |                               |                           |
|             |                                              |                                                   |                                          |           |                   |                     |         |                               |                           |

Scroll down to the Unique Identifiers (IDs) box on the left side of the page and click "Edit"

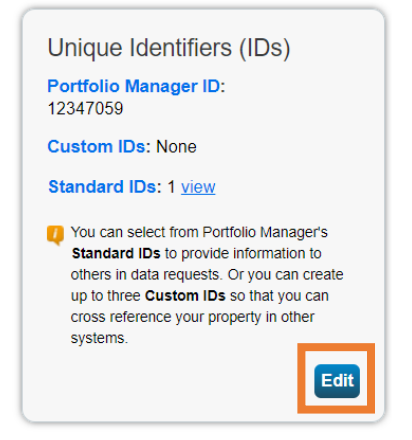

Pick "Montgomery County, MD Building ID (MBID) from the drop down and enter your MBID number in the 8 digit format exactly as it appears in DEP's covered buildings list and tax records, including any zeroes at the beginning of the ID. If you submit with an incorrect format your report cannot be processed.

| $\left[ \right]$ |                                                                                                    |
|------------------|----------------------------------------------------------------------------------------------------|
|                  | Standard IDs                                                                                                    |
|                  | Standard IDs are typically used in data collection, including by most state and local governments with benchmarking laws. If your property is covered by a benchmarking law, you probably need to fill this in. See <u>this</u> <u>FAQ</u> if you need help finding your Standard ID.<br>Standard ID(s): |
|                  | Montgomery County, MD Building ID (MBID)                                                                                                    |
|                  | Add Another                                                                                                    |

Click Save to save your ID.

## 3. Submit or Resubmit Data to DEP

When you are ready, you must visit the reporting link which is always posted on DEP's energy benchmarking page at: <u>https://www.montgomerycountymd.gov/green/energy/benchmarking.html</u>. If you have made **any** changes to your property, you must resubmit so we receive notice of the changes.

The link will take you to Portfolio Manager. You may need to log in.

At the bottom of the reporting link page, select the properties you wish to submit. Click "Generate Response Preview."

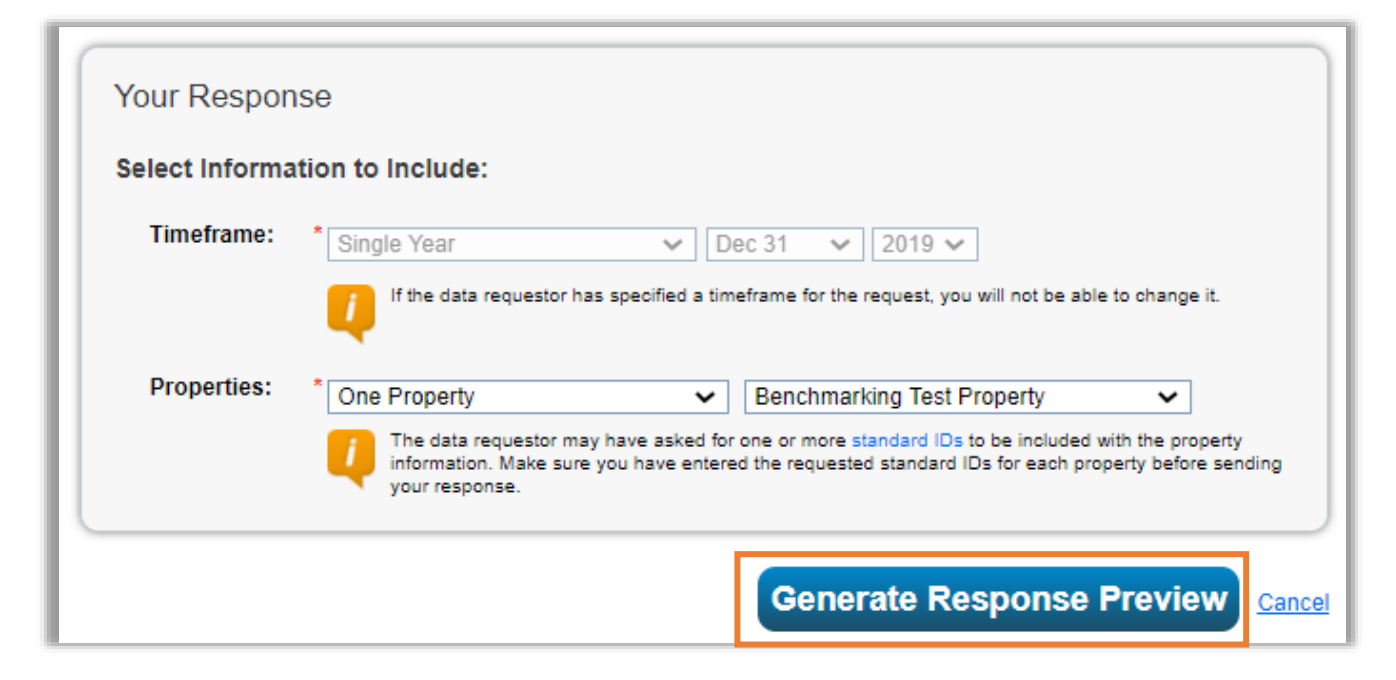

You will be returned to the Reporting tab and will see a new entry in your report list. You must select "Send Response" from the Action menu:

| ¢                | Name \$                                                                                                    | Status 🔺                                         | Action                                                                                                    |
|------------------|----------------------------------------------------------------------------------------------------|--------------------------------------------------|----------------------------------------------------------------------------------------------------|
| 5 <mark>_</mark> | Montgomery County CY 2019 Energy Data for All<br>Covered Buildings (50,000 SF and Greater)<br>(Request from Montgomery County Department<br>of Environmental Protection) | Response Preview Generated:<br>7/07/2020 3:00 PM | I want to  I want to Edit Properties and Timeframe                                                                               |
|                  |                                                                                                    |                                                  | Preview Response<br>Download Preview in Excel<br>Generate an Updated Response<br>Send Response<br>Delete Response<br>View Errors |

Select who should receive a confirmation from your contacts, or enter their emails. Check the box to certify that you are releasing your data to DEP and click "E-Sign Response." You will then see a green check box indicating you have signed the document. Click "Send Data."

| Select contacts from your conta                                                                                                    | uld we send a confirmation email to?<br>cts book:                                                                                         | About Releasing You<br>Data                                                                                                    |
|----------------------------------------------------------------------------------------------------|----------------------------------------------------------------------------------------------------|----------------------------------------------------------------------------------------------------|
| Adam Cox (cox1623)<br>Carrie Accardi (Carrie Accard<br>Chip Welsh (welshc@gc.adv<br>Chris Weatherly (ChrisWeath<br>Chris Weatherly (ece_montg<br>Christ Congregational Churc | li)<br>entist<br>ierly)<br>omer<br>h Gre                                                                                                  | Once you have chosen to release y<br>data, there is no way to retract it. P<br>preview your report to identify any<br>issues before sending to avoid<br>incomplete or incorrect data being<br>released. |
| Crissie Manfre (Montgomery                                                                                                    | Colle                                                                                                    |                                                                                                    |
| Energy Manager (MedStarEn<br>Gary Cranford (gary@leedg.                                                                                                    | nergyi<br>com)                                                                                                    | About Signing Your Response                                                                                                    |
| To select multiple contacts, hold do<br>Optional- Additional Email Addre                                                                                                    | wn your Control (CTRL) key and click on each selection.<br>35565:                                                                         | Please provide login credentials<br>(username and password) to<br>electronically sign your response                                                                                                    |
|                                                                                                    |                                                                                                    | electronically sign your response.                                                                                                    |
|                                                                                                    |                                                                                                    |                                                                                                    |
|                                                                                                    |                                                                                                    |                                                                                                    |
| Separate multiple emails by a com                                                                                                    | ma or semicolon.<br>Like your data in for the email attachment?                                                                           |                                                                                                    |
|                                                                                                    |                                                                                                    |                                                                                                    |
|                                                                                                    |                                                                                                    |                                                                                                    |
| O XIVIL                                                                                                    |                                                                                                    |                                                                                                    |
| E Sign your Data Bosh                                                                                                    | onso than "Sand Data"                                                                                                    |                                                                                                    |
| E-oigh your Data Resp                                                                                                    |                                                                                                    |                                                                                                    |
| Montgomery County Departm                                                                                                    | releasing data about my properties, or on behalf of someone else, to<br>ent of Environmental Protection with Montgomery County Department | of                                                                                                    |
|                                                                                                    | *                                                                                                    |                                                                                                    |
| Your username:                                                                                                    | montgomerydep                                                                                                    |                                                                                                    |

That's it! If you want to double check that we have received your report you may email <u>energy@montgomerycountymd.gov</u>. Annual energy benchmarking reports are due by June 1<sup>st</sup> each year.